# **Download Files from FMC and FTD**

## Contents

| ntroduction                          |
|--------------------------------------|
| rerequisites                         |
| Requirements                         |
| Components Used                      |
| opy Files                            |
| Copy File from FTD to FMC            |
| Copy Files from FMC to Local Machine |
| Use SCP to Copy                      |
| Download from GUI                    |

# Introduction

This document describes how to download log files from Cisco Firepower Management Center (FMC) and Firepower Threat Defense (FTD) to a local computer.

# Prerequisites

### Requirements

Cisco recommends that you have knowledge of these topics:

- Cisco Firepower device
- Virtual device models

### **Components Used**

This document is not restricted to specific software and hardware versions.

The information in this document was created from the devices in a specific lab environment. All of the devices used in this document started with a cleared (default) configuration. If your network is live, ensure that you understand the potential impact of any command.

# **Copy Files**

### **Copy File from FTD to FMC**

There is a Secure Copy Protocol (SCP) server on FMC, therefore, the files can be moved from FTD to FMC.

root@FMC:~\$ scp admin@<FTD ip>:<path to file> <path to local directory where to store>

A common example is to move the core file(s) from FTD to the FMC.

On the FTD:

```
root@ciscoasa:/ngfw/var/common# ls -1
total 1557960
-rw-r--r- 1 root root 23231 Sep 6 03:43 core_1482327396_Firepower-module1_snort_6
-rw----- 1 root root 560128000 Apr 26 01:47 core_1556242979_ciscoasa_snort_6.8777
-rw------ 1 root root 383381504 Aug 25 23:05 core_1566774281_ciscoasa_snort_11.31618
-rw------ 1 root root 69562368 Aug 25 23:05 core_1566774281_ciscoasa_snort_11.31620
-rw------ 1 root root 465424384 Aug 28 02:21 core_1566958444_ciscoasa_snort_6.18352
-rw------ 1 root root 116887552 Aug 28 02:18 core_1566958688_ciscoasa_snort_6.18340
-rw------ 1 root root 52338688 Aug 28 02:18 core_1566958689_ciscoasa_snort_6.18341
-rw------ 1 root root 465514496 Sep 2 02:20 core_1567390346_ciscoasa_snort_6.27631
-rw------ 1 root root 151572480 Sep 2 02:17 core_1567390618_ciscoasa_snort_6.27435
```

Now, transfer the file to the FMC:

root@FMC:/Volume/home/admin# scp admin@10.10.10.10:/ngfw/var/common/core\_1567390618\_ciscoasa\_snort\_6.27

**Note**: Add -v for verbose logging on the **scp** command to troubleshoot further.

#### **Copy Files from FMC to Local Machine**

#### **Use SCP to Copy**

There is a Secure Copy Protocol (SCP) server on FMC, and it uses the files that can be moved from FMC to another device.

root@FMC:~\$ scp <path to local directory where to store> admin@<FMC ip>:<path to file>

A common practice is to move the core files from the FMC to local Desktop:

root@localMachine:/Volume/home/admin# scp admin@10.10.10.20:/var/common/core\_1567390618\_ciscoasa\_snort\_

A popular tool, <u>WInSCP</u> is often used on Windows. This tool provides a GUI based interface.

In FMC 6.4 and above, SCP to the FMC is not possible directly. For that, the following is needed(the be root@FMC:/Volume/home/admin# usermod --shell /bin/bash admin

After this SCP to the FMC will work. Once done, please remeber to rollback(prior to closing the session

#### **Download from GUI**

The files which are present /var/common can be downloaded from the GUI.

If there are any file(s) and/or tcpdump generated on the FMC, please move to /var/common, so that it ca

Step 1. Navigate to **System > Health > Monitor** and click the **sensor** from which the file needs to be downloaded, as shown in the image:

| Overv | iew Analysis Policies Devices Object | s AMP Intelligence                            |                                                       |                                         |           | g         |                 |         |            | Deploy 🧕 🤤       | System Help 🔻                           | admin 🔻 |
|-------|--------------------------------------|-----------------------------------------------|-------------------------------------------------------|-----------------------------------------|-----------|-----------|-----------------|---------|------------|------------------|-----------------------------------------|---------|
|       |                                      |                                               |                                                       | Configuration                           | Users     | Domains   | Integration     | Updates | Licenses • | Health + Monitor | Monitoring •                            | Tools • |
|       |                                      |                                               |                                                       |                                         |           |           |                 |         |            |                  |                                         | Alerts  |
|       | Status                               | Count                                         |                                                       | Applia                                  | nce Statu | s Summary |                 |         |            |                  |                                         |         |
| ×     | Error                                | 0                                             |                                                       |                                         |           |           |                 |         |            |                  |                                         |         |
| 0     | Critical                             | 1                                             |                                                       |                                         | -         |           |                 |         |            |                  |                                         |         |
|       | Warning                              | 0                                             |                                                       |                                         |           |           | Normal (50.00%) |         |            |                  |                                         |         |
| 0     | Recovered                            | 0                                             |                                                       |                                         |           |           |                 |         |            |                  |                                         |         |
| 0     | Normal                               | 1                                             |                                                       |                                         |           |           |                 |         |            |                  |                                         |         |
| ×     | Disabled                             | 0                                             |                                                       | Gritical (50.00%)                       | -         |           |                 |         |            |                  |                                         |         |
|       |                                      |                                               |                                                       |                                         |           |           |                 |         |            |                  |                                         |         |
|       |                                      |                                               |                                                       |                                         |           |           |                 |         |            |                  |                                         |         |
|       | Appliance                            | Description                                   |                                                       |                                         |           |           |                 |         |            |                  | ( ) ( ) ( ) ( ) ( ) ( ) ( ) ( ) ( ) ( ) |         |
| 0     | firepower (Part Blacklisted)         | Critical Modules: 1,No<br>ModuleSmart License | rmal Modules:17,Disabled<br>Monitor: Smart License us | Modules:15<br>sage is out of compliance |           |           |                 |         |            |                  | _                                       |         |

Step 2. Navigate to **System > Health > Monitor** and click **Advanced Troubleshooting**, as shown in the image:

|            | / Analysis Policies Devices Objects A | MP Intelligence                |                                                 |                       |                  |            | Deploy 🔍        | System Help 🔻 | admin 🔻 |
|------------|---------------------------------------|--------------------------------|-------------------------------------------------|-----------------------|------------------|------------|-----------------|---------------|---------|
|            |                                       |                                | Configuration Users                             | Domains Integration   | Updates          | Licenses 🔻 | Health + Monito | Monitoring •  | Tools • |
|            |                                       |                                |                                                 |                       |                  |            |                 |               | Alerts  |
| Health M   | lonitor                               |                                |                                                 |                       |                  |            |                 |               |         |
|            | ppliance                              |                                |                                                 | Module Status Summary |                  |            |                 |               |         |
| 00 fr      | repower (Part Blacklisted)            | Generate Troubleshooting Files |                                                 |                       |                  |            |                 |               |         |
|            |                                       |                                |                                                 |                       |                  |            |                 |               |         |
|            |                                       | Advanced Troubleshooting       |                                                 |                       | Disabled (45.45% | 4          |                 |               |         |
|            |                                       |                                |                                                 |                       |                  |            |                 |               |         |
|            |                                       |                                |                                                 |                       |                  |            |                 |               |         |
|            |                                       |                                | Normal (51.52%)                                 |                       | Original (2.70%) |            |                 |               |         |
|            |                                       |                                |                                                 |                       | Outest (2702%)   |            |                 |               |         |
|            |                                       |                                |                                                 |                       |                  |            |                 |               |         |
| Alert Der  | tail (firepower)                      |                                |                                                 |                       |                  |            |                 |               |         |
|            | Jert                                  | Time                           | Description                                     |                       | •1               | Display    | Run All Modul   | 15            |         |
| <b>0</b> s | imart License Monitor                 | 2019-09-02 21:47:23            | Smart License usage is out of compliance        |                       |                  |            | Run Ev          | ents Grap     | h       |
| © A        | ppliance Heartbeat                    | 2019-09-02 21:47:23            | All appliances are sending heartbeats correctly |                       |                  |            | Run Ev          | ents          |         |
| 0 8        | acklog Status                         | 2019-09-02 21:47:23            | No event backlog exists on any device           |                       |                  |            | Run Ev          | ents          |         |
| 0 c        | Classic License Monitor               | 2019-09-02 21:47:23            | Licenses are up to date                         |                       |                  |            | Run Ev          | ents Grap     |         |
| 0 0        | lisk Usage - Disk Test                | 2019-09-02 21:47:23            | / using 39%: 1.3G (2.2G Avail) of 3.7G          |                       |                  |            | Run Ev          | ents Gran     |         |
| 0 -        | MC HA Status                          | 2019-09-02 21:47:23            | Not in HA                                       |                       |                  |            |                 | units units   | Ь       |
| 100 C      |                                       |                                |                                                 |                       |                  |            | Run Ev          | ents          | h       |

Step 3. Enter the **filename** and click **download**, as shown in the image:

| Overview Analysis Policies Devices Objects AMP Intelligence | y             |       | :       |             |         | ų          | Deploy 🧕 🤤       | ystem Help 🔻 | admin 🔻 |
|-------------------------------------------------------------|---------------|-------|---------|-------------|---------|------------|------------------|--------------|---------|
|                                                             | Configuration | Users | Domains | Integration | Updates | Licenses • | Health > Monitor | Monitoring * | Tools • |

#### Advanced Troubleshooting

File Download

|                                                                                                    |                                                                                                    | _ |
|----------------------------------------------------------------------------------------------------|----------------------------------------------------------------------------------------------------|---|
|                                                                                                    | File core_1556148704_FMC_PerlMessageHand_11.5976                                                                                                    |   |
|                                                                                                    | Download Back                                                                                                    |   |
| pening core_1556148704_FMC_PerIMessageHand_11.5976                                                                      | X vitic                                                                                                    |   |
| fou have chosen to open:<br>core_1556148704_FMC_PerIMessageHand_11.5976<br>which is: Text Document<br>from: https://fmc | admin@FMC:/var/common\$ 1s -1h<br>total 6/M<br>-rW 1 root root 70M Apr 24 23:31 core_1556148704_FMC_Per1MessageHand_11.5976<br>admin@FMC:/var/common\$ [] | ^ |
| What should Firefox do with this file?                                                                                  |                                                                                                    |   |
| Ogen with Notepad (default)                                                                                             |                                                                                                    |   |
| ● Save File                                                                                                    |                                                                                                    |   |
| Do this gutomatically for files like this from now on.                                                                  |                                                                                                    |   |
|                                                                                                    |                                                                                                    |   |
| OK Car                                                                                                    | 8                                                                                                    |   |
|                                                                                                    |                                                                                                    |   |
|                                                                                                    |                                                                                                    |   |
|                                                                                                    |                                                                                                    |   |
|                                                                                                    |                                                                                                    |   |
|                                                                                                    |                                                                                                    |   |
|                                                                                                    |                                                                                                    |   |
|                                                                                                    |                                                                                                    |   |
|                                                                                                    |                                                                                                    |   |
|                                                                                                    |                                                                                                    |   |